# Anleitung Kurseingabe

Bernd Teufel 30.10.17 18.03.18 Version 2 20.09.19 Version 3

#### Inhalt

| Allgemeines                | 3  |
|----------------------------|----|
|                            |    |
| Einloggen                  | 5  |
| Reiter "Inhalte"           | 6  |
| Reiter "Veranstaltungsort" | 9  |
| Reiter "Buchung"           |    |
| Reiter "Gebühren"          | 11 |
| Reiter "Termine"           | 13 |
| Infobild                   | 15 |
|                            |    |

## Allgemeines

Verwendete Abkürzungen

- AR = Ausbildungsreferent
- KL = Kursleiter
- TN = Teilnehmer
- TR = Tourenreferent

Kurse dürfen nur von KL mit entsprechender Ausbildung und gültiger Lizenz durchgeführt werden.

In der Kursbeschreibung sollen folgende Punkte klar mitgeteilt werden:

- Datum
- Kursbeschreibung
- Alternative bei schlechtem Wetter
- Treffpunkt und Anreise
- Die Anfahrt zur Ausbildung soll nach Möglichkeit nicht über 100 km/Kurstag (einfach) betragen, damit wollen wir eine Empfehlung des DAV umsetzen.
- Rückfahrt und Zeitpunkt der Rückkehr
- Anforderungen an die TN/Vorkenntnisse
- Vorbesprechung oder Tour zum Kennenlernen, falls erforderlich
- Kosten
  - Kursgebühr
  - Leihmaterial
  - Hin- und Rückfahrt (KM-Geld, ÖPNV)
  - Übernachtung (Hütte/Zeltplatz etc) und HP
  - Bergbahn
- Ausrüstung
  - Ausrüstungsliste

KL kontrolliert

- bei Bedarf, ob Teilnehmer der Sektion Konstanz angehört
- ob Voraussetzungen für Ermäßigungen erfüllt sind (evtl. Rückfrage beim TR/AR)
- rechtzeitig vor Kursbeginn, ob auch alle TN bezahlt haben

• gültige Mitgliedschaft im DAV (wichtig wegen Haftungsbeschränkung!)

Schlüssel KL/TN beträgt in der Regel mind. 1/3, höchstens 1/6. Für Alpin- und Eiskletterkurse max. 4 TN je KL, nach Möglichkeit sollte hier ein Zweitausbilder mit zum Einsatz kommen. Abweichungen sind mit dem AR abzusprechen.

Die TN zahlen für die Kurse eine Kursgebühr, die -**vorab** kassiert- eine Verbindlichkeit für die Teilnahme herstellt. Diese Gebühren erhält die Sektion. Sagt ein TN ab ist eine Rückerstattung ist in der Regel ausgeschlossen, bei Verhinderung durch Krankheit wird gegen Vorlage eines ärztlichen Attests die Gebühr durch die Geschäftsstelle zurück erstattet.

Aktive Touren- und Jugendleiter bezahlen keine Kursgebühr.

Nach Rücksprache mit AR sind Kursaspiranten auch ohne bereits geleistete Tourentage frei, wenn der Kurs Inhalte der aktuellen Ausbildung abdeckt.

Bei sektionsinternen Fortbildungen und Kursen (z. B. interne Kurse für Tourenleiter), werden ebenfalls keine TN-Gebühren verlangt.

Kursgebühren der Jugend- und Familiengruppe vom Jugend-/ Familienreferent festgelegt. Gleiches gilt für den Schlüssel KL/TN.

Die Sektion kalkuliert den Kurstag selbst mit 120 EUR je KL. Für einen Kurstag (und damit sowohl für die Berechnung der Kursgebühr als auch für die Abrechnung des KL) werden 8 Stunden zugrunde gelegt. Dieser Betrag -geteilt durch die **Mindest-Teilnehmerzahl je KL**ergibt die Kursgebühr für Sektionsmitglieder. Höchstbetrag Preis für Sektionsmitglieder sind 50 EUR.

Beispiele:

2-Tages Kurs, Mindest-Teilnehmerzahl 4, 1 Kursleiter==> 240 EUR / 4 = 60 EUR Kursgebühr

2-Tages Kurs, Mindest-Teilnehmerzahl 6, 2 Kursleiter==> 240 EUR\*2/6=80 EUR Kursgebühr

2-Tages Kurs, Mindest-Teilnehmerzahl 4, 2 Kursleiter==> 240 EUR\*2/4=120 EUR, der Höchstbetrag von 50 EUR/Tag kommt zum tragen, also 100 EUR Kursgebühr.

Über die Mindest-Teilnehmerzahl könnt Ihr also steuern, daß der Kurs nicht zu billig wird. Mitglieder anderer DAV-Sektionen bezahlen 50% Aufschlag.

Auf diese so berechnete Kursgebühr erhalten Kinder und Jugendliche bis 17 Jahre 50% Rabatt, Junioren bis 26 Jahre 25% Rabatt.

Über die Zulassung von Kindern und Jugendlichen entscheidet der KL.

Wenn vorab bereits klar ist, daß die Kursgebühren die Kosten des KL nicht decken (z.B. weite Anfahrt, hohe Liftkosten ..), kontaktiert der KL vor Veröffentlichung auf der Homepage den AR wegen der Höhe der Kursgebühr.

Kursgebühren, die der KL bar kassiert, sind schnellstmöglich nach Kursende auf das Konto der Sektion mit Angabe Kurs, Kurs-Datum + TN zu überweisen.

Derzeit erhalten KL eine Pauschale von 60 EUR / Kurstag.

Kurstage mit weniger als 8 Stunden werden TN auch nur anteilig berechnet. Ebenso wird die Pauschale von 60 EUR nur anteilig bezahlt. Beispiel: Kursdauer 2,5 Tage, TN (Sektionsmitglied) bezahlt 100 EUR, KL kann 150 EUR in Rechnung stellen.

Für die Berechnung der Kursgebühr (und damit auch für die Aufwandsentschädigung des KL) zählen nur die tatsächlichen Zeiten für Ausbildung ohne Fahrtzeiten.

Normalpreis (Sektionsmitglieder) für extra Prüfungstermin Indoor-Kletterkurse beträgt 10 EUR.

## Einloggen

### https://www.dav-konstanz.de

im Browser eingeben.

Nach unten scrollen und Benutzername / Passwort eingeben

| Tourenleiter Login                             | Deutscher Alpenverein                           | DAV lugend                      | Kletterwerk                                                                                                    |
|------------------------------------------------|-------------------------------------------------|---------------------------------|----------------------------------------------------------------------------------------------------|
| BernhardT                                      | ₩DAV                                            | <b>∦jdav</b>                    | and the second second se |
| Angemeldet bleiben                             | Deutscher Alpenverein<br>Online Mitglied werden | Jugend des DAV Sektion Konstanz | HEI                                                                                                    |
| Benutzername vergessen?<br>Passwort vergessen? | <b>L</b> <sup>+</sup> Mitglied werden           |                                 |                                                                                                    |

## Kategorie "Touren" auswählen

| Home               | Aktuelles               | Bibliothek                | Hütten              | Service              | Touren              | Sektion                 | Natursch       | utz |            |
|--------------------|-------------------------|---------------------------|---------------------|----------------------|---------------------|-------------------------|----------------|-----|------------|
|                    |                         |                           |                     |                      |                     |                         |                |     | <b>0</b> 4 |
| und nei<br>oder wi | ue Veranst<br>eder nach | altung entv<br>unten scro | weder m<br>llen und | iit dem "<br>"Neue \ | +"-Symt<br>/eransta | ool anlege<br>Itung" ar | en<br>Iklicken |     |            |

| Seite 1/5 | Start - Zurück - 1 2345 - Weiter - Ende | 1-50/205 |
|-----------|-----------------------------------------|----------|
|           | Neue Veranstaltung Drucken              |          |
|           |                                         |          |

## Reiter "Inhalte"

| Inhalte    | Veranstaltungsort | Buchung | Gebühren                | Anpassungen                     | Termine       |
|------------|-------------------|---------|-------------------------|---------------------------------|---------------|
|            |                   |         |                         | Allgemeine                      | Informationen |
| Titel      |                   |         | Alias                   |                                 |               |
| Test Kurs  |                   |         | Alias für SEO URLs. Lee | er lassen für eine automatische | Generierun    |
| Kategorie  |                   |         | Art                     |                                 |               |
| 1 111 0010 |                   | *       | n                       |                                 | •             |

Titel: z.B. Kletterspaltenbergungslawinenkurs

Alias: Nichts eingeben, wird automatisch gefüllt

Kategorie: Immer Ausbildung mit der passenden Jahreszahl, z.B. "Ausbildung 2018" Art: Passenden Eintrag wählen.

Beschreibung: Wie bei Toureneingabe Beschreibung Kursablauf und relevante Informationen für die TN, sofern nicht in eigener Datei hinterlegt.

| nst | altu  | ngs-   | Ansic  | ht |         |      |    |     |     |    |      |                |    |     |     |  |   |        | Besc | hrei | bungen & | Bil |
|-----|-------|--------|--------|----|---------|------|----|-----|-----|----|------|----------------|----|-----|-----|--|---|--------|------|------|----------|-----|
| sch | nreih | une    |        |    |         |      |    |     |     |    |      |                |    |     |     |  |   |        |      |      | 7        |     |
| ტ   | Toc   | igle I | Editor | r] |         |      |    |     |     |    |      |                |    |     |     |  | E | Editor | Cod  | le   | Preview  |     |
| 0   |       | 5      |        | в  | I       | U    | 5  |     |     | E  | 1    |                | 0  |     | \$  |  |   |        |      |      |          |     |
| A   | 1     | ×      | (P)    | B  | Initial |      | 1= | • : | ≣ ▼ | Az | A²   | a <sub>A</sub> | Ψ. |     |     |  |   |        |      |      |          |     |
| P   | ¶۰    |        |        | M  |         | •    |    |     |     |    |      |                |    | 1   | T I |  |   |        |      |      |          |     |
|     | ۹ï    | B      |        | A  | 66 99   | ABBR | A  | A   | e . |    | ié ( | -              |    | abc |     |  |   |        |      |      |          |     |

Bild für die Übersicht

| Kein Bild ausgewählt. | Auswählen | × |  |
|-----------------------|-----------|---|--|
|-----------------------|-----------|---|--|

Hier kann ein Bild angegeben werden, welches in der Homepage in der Übersicht angezeigt wird. Das Bild muß aber vorher auf die Homepage geladen werden. Beispiel:

| Verzeichnis<br>/phocagallery | ▼ Ho       | ich       |            | Einfügen   | Abbrechen |
|------------------------------|------------|-----------|------------|------------|-----------|
| avatars                      | Hochipeleh | Hochvogel | Lawine01.i | Neue-Bambe | ^         |
|                              |            | <b>0</b>  |            |            | v         |

Entsprechendes Verzeichnis wählen, auf dem das Bild auf der Datenbank steht (hier: /phocagallery) und "Einfügen".

Eigene pdf-Datei hochladen:

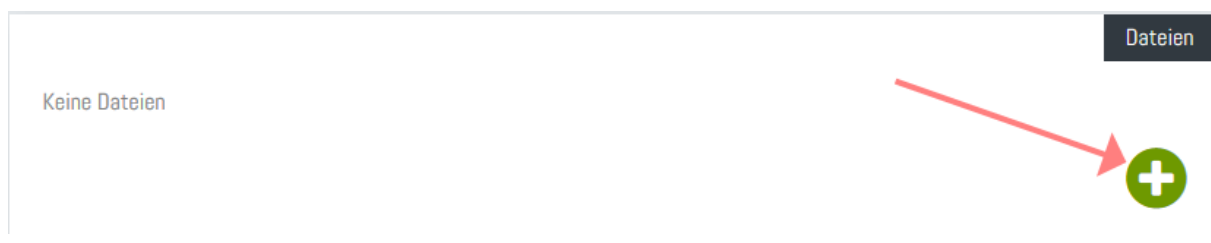

und mit "Durchsuchen" Datei von eigenem PC auswählen und "Einfügen"

| Keine Dateien                   |                                                                                           | Dateion                      |
|---------------------------------|-------------------------------------------------------------------------------------------|------------------------------|
| Ausschreibung<br>LVS_201801.pdf | pdf "application\/pdf" 50 KB <mark>Niemandem *</mark>                                     | <b>▲</b> m̂                  |
|                                 |                                                                                           | •                            |
|                                 | Datei(en) hier ablegen<br><sup>oder</sup><br><b>Durchsuchen</b> Keine Dateien ausgewählt. |                              |
|                                 | Datei(en) hochgeladen.                                                                    |                              |
|                                 |                                                                                           | Bearbeiten abbrechen Anwende |

und alle Angaben dieser Seite mit "Anwenden" speichern.

| Dateiname                       | Datei-<br>Typ | Mime-Typ        | Größe | Zugriff | Dateien |                               |
|---------------------------------|---------------|-----------------|-------|---------|---------|-------------------------------|
| Ausschreibung<br>LVS_201801.pdf | pdf           | application/pdf | 50 KB | Jeder   | ۵ 📩     |                               |
|                                 |               |                 |       |         | 0       |                               |
| izieren Veranstaltung verste    | cken          |                 |       |         |         | Bearbeiten abbrechen Anwenden |

Jetzt noch Zugriff von "Niemandem" auf "Jeder" ändern und nochmals mit "Anwenden" bestätigen.

# Reiter "Veranstaltungsort"

| Inhalte    | Veranstaltungsort              | Buchung | Gebühren | Anpassungen | Termine       |
|------------|--------------------------------|---------|----------|-------------|---------------|
| Treffnunkt | Benutzerdefinierter Treffnunkt | Webinar |          | Vera        | nstaltungsort |
|            |                                |         |          |             |               |
|            |                                |         |          |             | Treffpunkt    |
|            |                                |         |          |             |               |

Entweder aus den vorhandenen Voreinstellungen durch Doppelklick auf den Ort (z.B. Singen) auswählen oder "Benutzerdefinierter Treffpunkt" eingeben.

## Reiter "Buchung"

| Inhalte          | Veranstaltungsort                 | Buchung          | Gebühren       | Anpassungen | Termine      |
|------------------|-----------------------------------|------------------|----------------|-------------|--------------|
| Limitierte Teiln | Iehmeranzahl Unlimitierte Teilnel | nmeranzahl Keine | online-Buchung |             | Buchungs-Typ |
|                  |                                   |                  |                |             | Teilnehmer   |
| Max. Teiln.      |                                   |                  |                |             |              |
| bei Überschrei   | itung                             |                  |                |             |              |
| Min. Teilnehmo   | erzahl                            |                  |                |             |              |
| 3                | o Plätze nro Person               |                  |                |             |              |
| 1                | יומנצפ איט רפוצטוו                |                  |                |             |              |

"Max. buchbare Plätze pro Person": Bei Eingabe 0 ist keine Online-Buchung möglich, sondern nur Anmeldung beim KL möglich.

Achtung: Damit sind aber auch keine Staffelpreise (siehe Kapitel Gebühren) für den Anwender sichtbar. Er sieht dann immer nur den Preis, der oben bei "Gebühren pro Person" hinterlegt ist. Wenn also nur Anmeldung über KL gewünscht ist, sollte in der Ausschreibung ein Hinweis erfolgen, daß Nicht-Sektionsmitglieder einen höheren Betrag bezahlen müssen, also z.B.: Nicht-Sektionsmitglieder bezahlen einen um 50% erhöhten Beitrag.

#### Die Mindestteilnehmerzahl ist maßgeblich für die Berechnung der Kursgebühren.

# Reiter "Gebühren"

| Inhalte                                           | Veranstaltungsort                                                                                            | Buchung                                                             | Gebühren                                                         | Anpassungen                                                             | Termine                                   |                                                                                                    |
|---------------------------------------------------|----------------------------------------------------------------------------------------------------|---------------------------------------------------------------------|------------------------------------------------------------------|-------------------------------------------------------------------------|-------------------------------------------|----------------------------------------------------------------------------------------------------|
| Kostenpflicht                                     | ige Veranstaltung Kostenios                                                                                  |                                                                     |                                                                  | Veran                                                                   | staltungs-Typ                             | Einstellungen der Gebühren<br>Steuersatz<br>0% (0%) *                                                        |
| Gebühren Pro                                      | Person                                                                                                    | £                                                                   | Buchbar für<br>Öffentlich                                        | ¥                                                                       |                                           | Währung<br>Euro v                                                                                            |
| Hier können Si<br>Beispiel Frühb<br>Gebühren akti | e die normalen gestaffelten Gebüł<br>ucherrabatte oder ähnliches erste<br>vieren. Klicken Sie auf den grünen | iren (falls vorhander<br>Ilen. Sie müssen un<br>Button um weitere h | ı) für DIESE Veransta<br>ter 'Zusätzliche Verar<br>iinzuzufügen. | Gestaff<br>Itung überschreiben. Sie kön<br>Istaltungseinstellungen' ges | elte Gebühren<br>inen so zum<br>itaffelte | Zahlungsverarbeitung<br>Gestaffelte Gebühren                                                                 |
| Keine gestaff<br>aktiviert sind.                  | elten Gebühren für die Veranstall                                                                            | ung. Es werden die                                                  | globalen gestaffelter                                            | n Gebühren verwendet, wenn                                              | die diese                                 | Tipps für Gebühren<br>Inklusive MwSt<br>Alle Gebühren in Matukio enthalten<br>im Standard die Mehwertsteuer, |

"Kostenpflichtige Veranstaltung" anklicken

Zur Höhe der Kursgebühren siehe vorne im Kapitel Allgemeines. Am besten auf dieser Seite den Satz für Sektionsfremde eingeben. Achtung: Flag rechts "Gestaffelte Gebühren" markieren! Für die Staffelung das "+"-Symbol anklicken.

#### Beispiel für einen 2 Tage-Kurs bei 4 Mindest-Teilnehmern:

| Kostenpflichtige Verans                               | taltung Kostenlos                                      |                                                          |                         |                                     |                                 |                                   |                                    | Veranstaltu                             | ungs-T  |
|-------------------------------------------------------|--------------------------------------------------------|----------------------------------------------------------|-------------------------|-------------------------------------|---------------------------------|-----------------------------------|------------------------------------|-----------------------------------------|---------|
| Gebühren Pro Person                                   |                                                        |                                                          |                         | Buchbar f                           | ür                              |                                   |                                    |                                         |         |
| 90,00                                                 |                                                        |                                                          | €                       | Öffentlich                          |                                 |                                   |                                    |                                         |         |
| (Brutto - inkl. Umsatzsteu                            | er)                                                    |                                                          |                         |                                     |                                 |                                   |                                    |                                         |         |
| Netto: 90.00                                          | Brutto: 90.00                                          | USt.: 0.00                                               |                         |                                     |                                 |                                   |                                    |                                         |         |
|                                                       |                                                        |                                                          |                         |                                     |                                 |                                   |                                    |                                         |         |
| lier können Sie die norm:<br>rstellen. Sie müssen unt | alen gestaffelten Gebühre<br>er 'Zusätzliche Veranstal | en (falls vorhanden) für DI<br>tungseinstellungen' gesta | ESE Vera<br>affelte Geb | nstaltung übers<br>ühren aktivierer | chreiben. Sie<br>n. Klicken Sie | können so zum<br>auf den grünen I | Beispiel Frühbu<br>Button um weite | cherrabatte oder äh<br>re hinzuzufügen. | inliche |
| IITEI                                                 | vvert                                                  | Buchbar fur                                              |                         | In<br>Prozent                       | Rabatt                          | Guitig ab                         | Guitig bis                         |                                         |         |
| Mitglieder DAV-Sektion                                | 30                                                     | Öffentlich                                               |                         | 8                                   | ø                               |                                   |                                    | Ø                                       | t       |
| Konstanz                                              |                                                        |                                                          |                         |                                     |                                 |                                   |                                    |                                         |         |
| Aktive Tourenleiter der                               | 90                                                     | Registriert                                              |                         | 8                                   | ø                               |                                   |                                    | Ø                                       | ť       |
| Sektion Konstanz                                      |                                                        |                                                          |                         |                                     |                                 |                                   |                                    |                                         |         |
|                                                       |                                                        |                                                          |                         |                                     |                                 |                                   |                                    |                                         |         |

#### Wichtig: Mit "Anwenden" speichern.

#### Die Buchungs-Maske für den Teilnehmer sieht dann wie folgt aus:

LVS-Ausbildung für Schneeschuhgänger

```
🖬 Samstag, 11. Januar 2020 - Sonntag, 12. Januar 2020 07:00 - 15:00
```

#### Ausbildung 2020

| Buchen Sie jetzt!                        |          |              |
|------------------------------------------|----------|--------------|
| Тур                                      | Gebühren | Anzahl       |
| Normal                                   | 90,00 €  | JETZT BUCHEN |
| Mitglieder DAV-Sektion Konstanz          | -30,00 € | JETZT BUCHEN |
| Aktive Tourenleiter der Sektion Konstanz | -90,00 € | JETZT BUCHEN |

## Reiter "Termine"

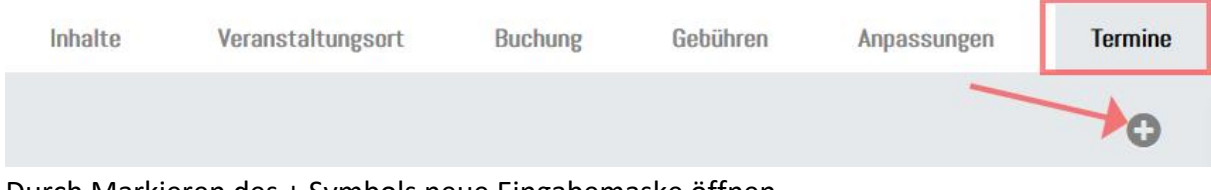

Durch Markieren des + Symbols neue Eingabemaske öffnen.

| X                                 |                                  | Λ.                                  | Termin hinzufügen      |
|-----------------------------------|----------------------------------|-------------------------------------|------------------------|
| Beginn                            | Anzeigen                         | Ende 🔰                              | Anzeigen               |
| 2018-03-19, 07:00                 |                                  | 2018-03-19, 17:00                   |                        |
| Anmeldeschluss                    | Anzeigen                         |                                     |                        |
| 2018-03-19, 12:00                 |                                  |                                     |                        |
|                                   |                                  |                                     | + Zusätzliche Tage     |
| Max. Anzahl Teilnehmer            |                                  | Titel Überschreibung                |                        |
| Hier können Sie die maximale Anza | ahl an Teilnehmer für diese Vera | Hier können Sie den Titel für diese | n Termin überschreiben |
|                                   |                                  | Veranstaltungsort auswählen         |                        |
|                                   |                                  | Veranstaltungsort auswählen         |                        |
|                                   |                                  |                                     | Abbrechen Speichern    |

Beginn: Datum des 1. Kurstages (kann auch der Theorietag sein).

Achtung: Es ist das Tagesdatum vorgeblendet, mit dem Selektionsbutton rechts neben dem Datumsfeld das Datum auswählen und mit "Schließen" oder Enter bestätigen.

Nicht das Datum selbst überschreiben!

Nach Drücken der Freigabetaste steht im Feld Datum-Ende das Beginndatum. Auch hier mit dem Selektionsbutton den letzten Kurstag auswählen

Achtung Falle: Das Ende-Datum muß **immer** mit dem Selektionsbutton ausgewählt werden, auch wenn es nur ein 1-Tageskurs ist. Wird dies nicht gemacht steht auf der Homepage nicht das vermeintliche Startdatum, welches zu diesem Zeitpunkt nach Ende-Datum übernommen wurde, sondern wieder das akt. Tagesdatum! Das gleiche gilt auch für den Anmeldeschluß! Wichtig: Mit "Speichern" Datumsfelder abspeichern!

Ist das Anmeldedatum abgelaufen sind auch keine Staffelpreise mehr sichtbar. Siehe auch Erklärungen im Kapitel Buchung zu Online-Buchung.

|  | Bearbeiten abbrechen | Anwenden |
|--|----------------------|----------|

Zum Schluß mit dem Button "Anwenden" unten am Ende der Seite den Kurs abspeichern.

## Infobild

So steht der Kurs dann auf der Homepage:

| Montag, 19. März<br>Anmeldeschluss: Mo | <b>2018 - 07:00</b> -<br>ntag, 19. März 20:       | <b>17:00</b><br>18 - 12:00          |                          |  |
|----------------------------------------|---------------------------------------------------|-------------------------------------|--------------------------|--|
| Test Kurs (T1)                         |                                                   |                                     |                          |  |
| Ausbildung 2018 Singen EGebucht        | <b>L</b> Teufel, Bernha<br>:: 0   Freie Plätze: 6 | <mark>ard</mark> <b>₩</b> 90,00 € * |                          |  |
| Mehr Informationen                     | Jetzt buchen                                      | Buchungen (0)                       | Veranstaltung bearbeiten |  |

Und so sieht es dann aus, wenn normales Mitglied auf den Button "Mehr Informationen" klickt:

| Buchen Sie jetzt!                                  |                                 | Informationen                                                                                  |                                                |
|----------------------------------------------------|---------------------------------|------------------------------------------------------------------------------------------------|------------------------------------------------|
| yp<br>Iormal<br>iektionsmitglied                   | Gebühren<br>90,00 €<br>-30,00 € | Anzahl Jetzt buchen Jetzt buchen Jetzt buchen Jetzt buchen Anmelde- 2018-03- Anmelde- 2018-03- | nöglich<br>19, 07:00<br>19, 17:00<br>19, 12:00 |
| <b>Veranstaltungs-Details</b><br>Kurs-Beschreibung |                                 | Freie 6<br>Plätze<br>Treffpunkt                                                                |                                                |
|                                                    |                                 | Veranstalter<br>DAV-Wanderleiter + Scl                                                         | neeschul                                       |
|                                                    |                                 | Bergsteigen, Trainer C :                                                                       | Sportklett                                     |